## Celebrity Rewards

## CELEBRITY REWARDS LOYALTY PROGRAM

Website User Guide

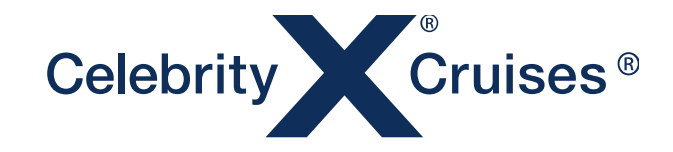

## WELCOME TO YOUR CELEBRITY REWARDS PROGRAM

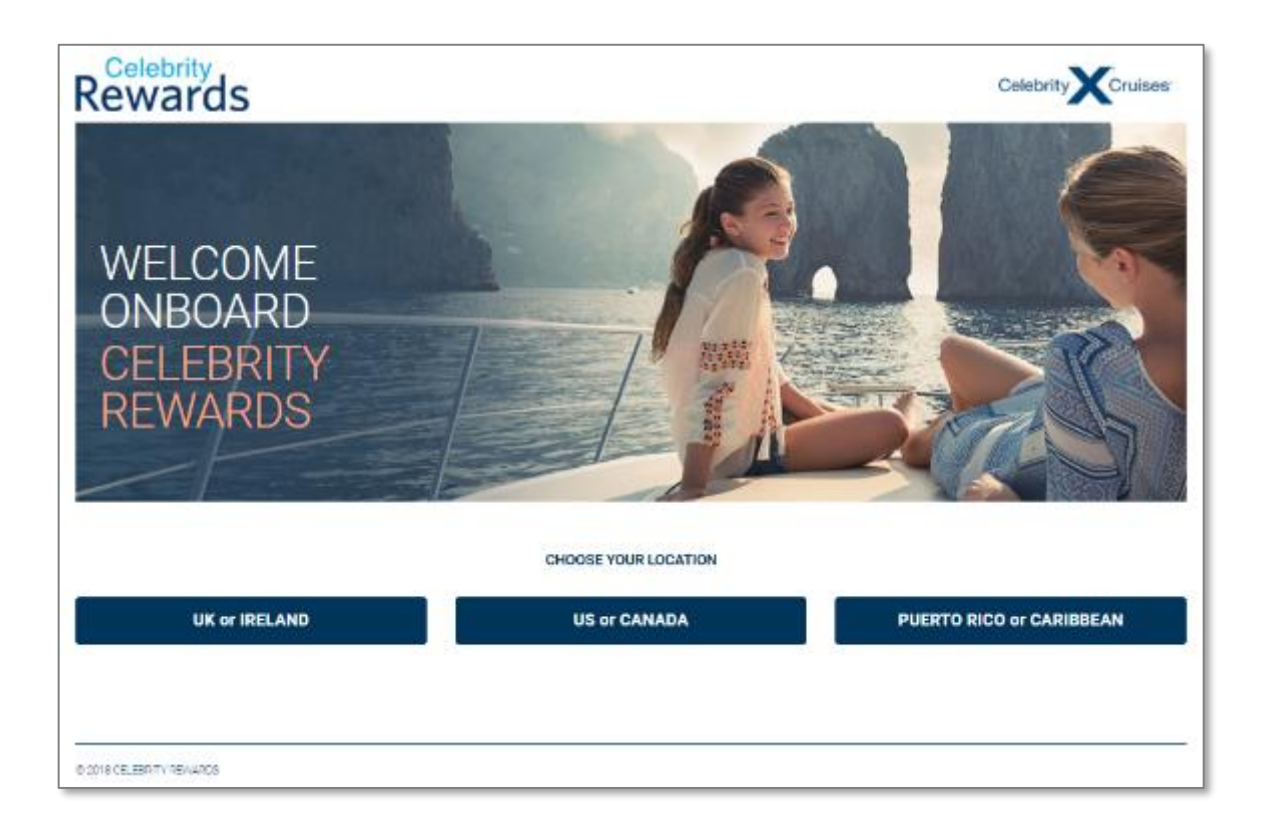

**To log in:** Visit <u>www.celebrityrewards.com</u> Then select your region using the blue buttons

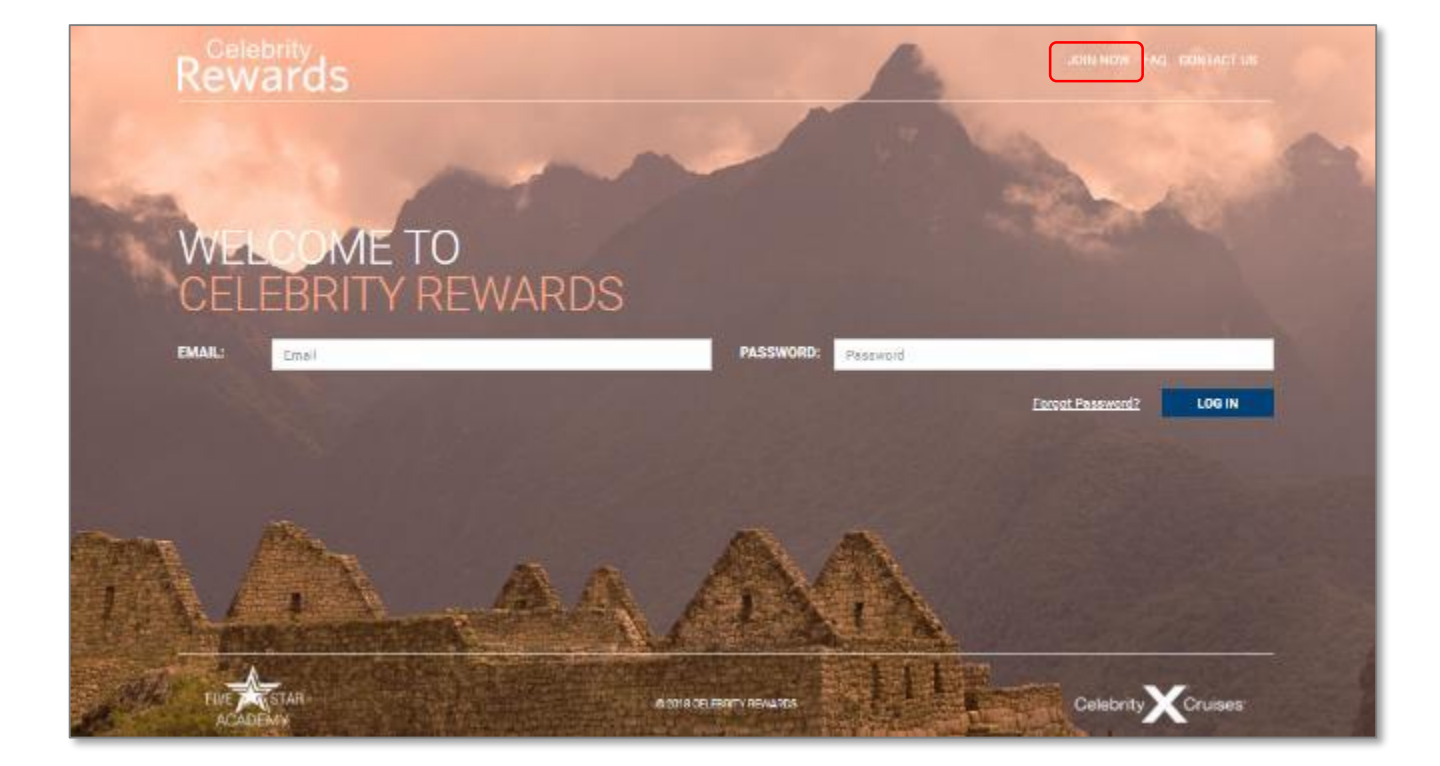

If you're new to Celebrity Rewards, click on JOIN NOW at the top of the page to complete the registration form shown below

If you are already registered for Celebrity Rewards, log in using the EMAIL address and PASSWORD you used to register with

WELCOME TO CELEBRITY REWARDS EARN CASH FOR EVERY BOOKING YOU MAKE

#### Veloome to Delebrity Rewards, the fantastic new way for you to earn cash for every single Delebrity Oruses booking you make! Earn 00 points, worth S5 per booking... you only need 2,500 points to start redeeming points for cash on your own personal Celebrity wearning Marke Card

#### **REGISTERING FOR CELEBRITY REWARDS**

Once on the JOIN NOW page, insert your relevant details into the registration form fields The Booking Phone is the number used to create a booking with Celebrity Cruises – this is what we use to

EMAIL ADDRESS FIRST NAME First Name Prefetted email for conexpondence LAST NAME CONFIRM EMAIL ADDRESS Last Name Confirm Email CRUISINGPOWER REGISTRATION EMAIL (OPTIONAL) BOOKING PHONE NUMBER 😐 Booking Phone Number CruisingPower Email Address MAILING ADDRESS MOBILE PHONE (OPTIONAL) Address Mobile Phone PASSWORD @ City Password STATE/PROVINCE State / Province CONFIRM PASSWORD Confirm Password ZIP/POSTAL CODE Zip / Post Gode I have read and agreed to the <u>Terms & Conditions</u> of Celebrity Rewards

SUBMIT

link the bookings you make to your account in order for you to be able to claim them and earn reward points

If you sell across multiple Booking Phone numbers, please use the 'Contact Us' form at the top of the page to let our Helpdesk Team know

# Rewards

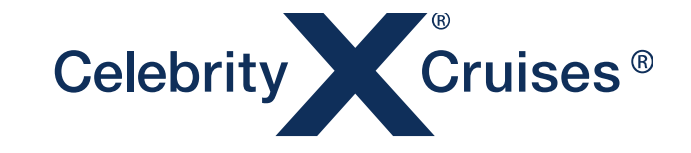

## EASY TO NAVIGATE HOME PAGE

Use the menu of links across the top of every page to find the information you want quickly and easily, plus you can also see how many points you have available to spend at any time in your Points Balance

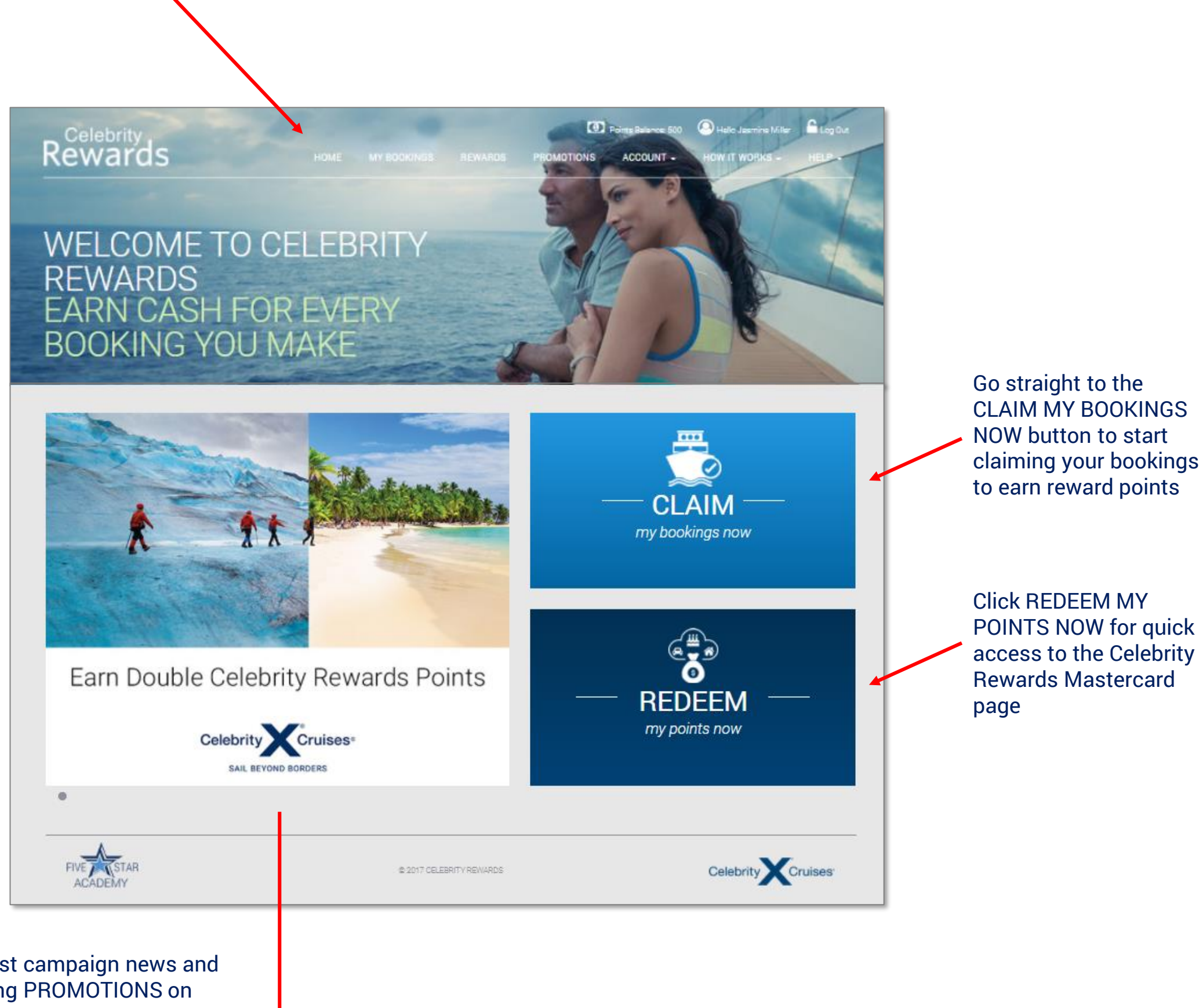

Check out the latest campaign news and bonus point earning PROMOTIONS on this section of the HOME page

Colobritu

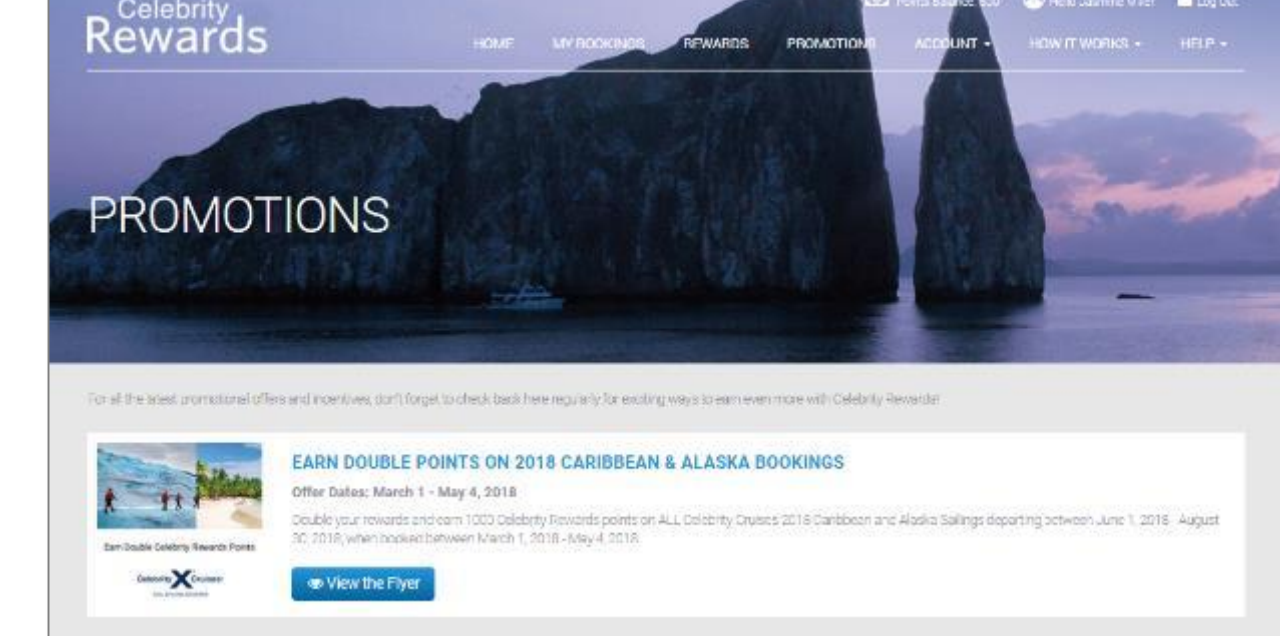

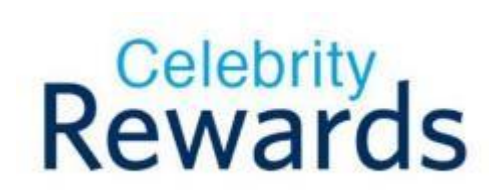

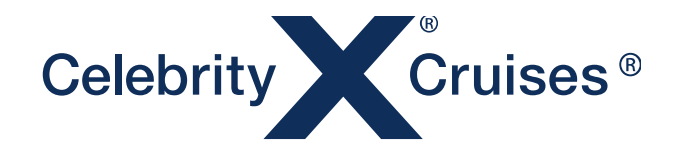

## **CLAIM YOUR BOOKINGS TO EARN REWARD POINTS**

| Celebrity<br>Rewards Home MY BOOKINGS REWARDS PROMOTIONS ACCOUNT                                                                                                    | E NO O Habe Jaar Ha Killer A Log Ga<br>T. HOW IT WORKS - HELP -             |  |
|----------------------------------------------------------------------------------------------------|-----------------------------------------------------------------------------|--|
| CLAIM YOUR BOOKINGS<br>TO EARN POINTS                                                                                                    |                                                                             |  |
| To claim your bookings, enter the Celebrity Chuises Booking Number into the box below. To claim more than 1 booking at a time, use<br>a comma to separate the booking numbers, then click SEARCH. Your bookings will then show below; please click 'CLAIM' and your<br>Celebrity Rewards Account will automatically update with your points. Drily bookings associated with your agency's registered<br>Booking Phone Number will appear.<br>Bookings are uploaded weekly on a Monday and are available to claim for up to 90 days from the booked date. If your booking status<br>below says Passed 90 days' it is no longer available to claim.<br>Bookings are now available to claim that have been made up until <b>07 April 2018</b> . | ACCOUNT SUMMARY Name: Jasmine Niller Pending Points: 0 Redeemable Points: 0 |  |
| ENTER BOOKING NUMBER(S): eg. 12345,12346,12347 eg. 12345,12346,12347 Example a search function to find your bookings.                                                                                                    |                                                                             |  |

#### WHAT YOU NEED TO KNOW

- Easily search for your bookings to claim them and earn your reward points
- Bookings for the previous week are uploaded to the website once a week, every Monday
- Bookings are available to claim for **90 days** from the date the booking was made, so remember to log in regularly to claim them

### HOW TO CLAIM YOUR BOOKINGS

- Enter your BOOKING REFERENCE NUMBER(S) into the SEARCH box and click the blue 'Search' button - You can search for one, or multiple bookings at one time, by adding a comma after each number i.e. 123455, 123456, 123457
- Your bookings will appear in the SEARCH RESULTS list below and to claim them, click the green CLAIM button
- If the booking has passed 90 days from the Booked Date and it is no longer available to claim, you will see a red PASSED 90 DAYS notification instead of the green CLAIM button
- If the booking has already been claimed in error by another travel agent, their name will appear at the end of the line of the booking on the SEARCH RESULTS in grey text
- · When your bookings appear in the SEARCH RESULTS list, you can

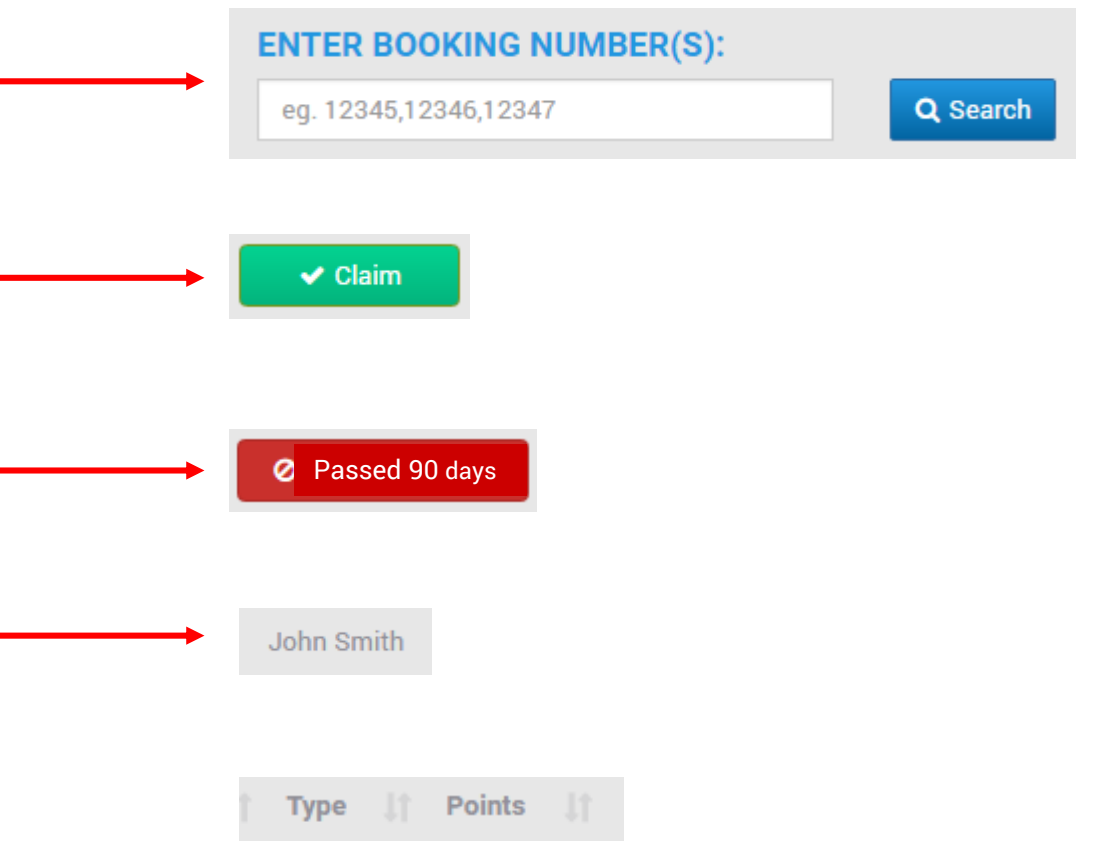

see how many points you will earn for the booking in the POINTS column and what TYPE of points they are: 'Booking' means core points only and 'Promotion' means the points awarded include applicable promotional points – once the booking is claimed, the points will show in your ACCOUNT SUMMARY

- Once a booking is claimed, your points will automatically update in your ACCOUNT SUMMARY, with the at-a-glance view available in the blue box on the right of the page
- If you have claimed a booking that doesn't belong to you in error, you need to UNCLAIM it by searching for the Booking Number to bring the booking up on the page and click the blue UNCLAIM button

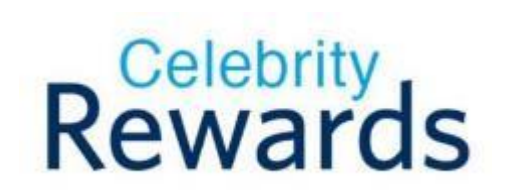

| ACCOUNT SI         | JMMARY         |  |  |  |
|--------------------|----------------|--|--|--|
| Name:              | Jasmine Miller |  |  |  |
| Pending Points:    |                |  |  |  |
| Redeemable Points: | 500            |  |  |  |
| Redeemed Points:   | 0              |  |  |  |

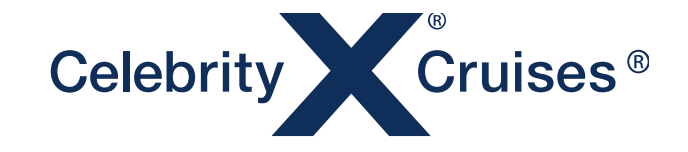

## **CLAIMING YOUR REWARDS**

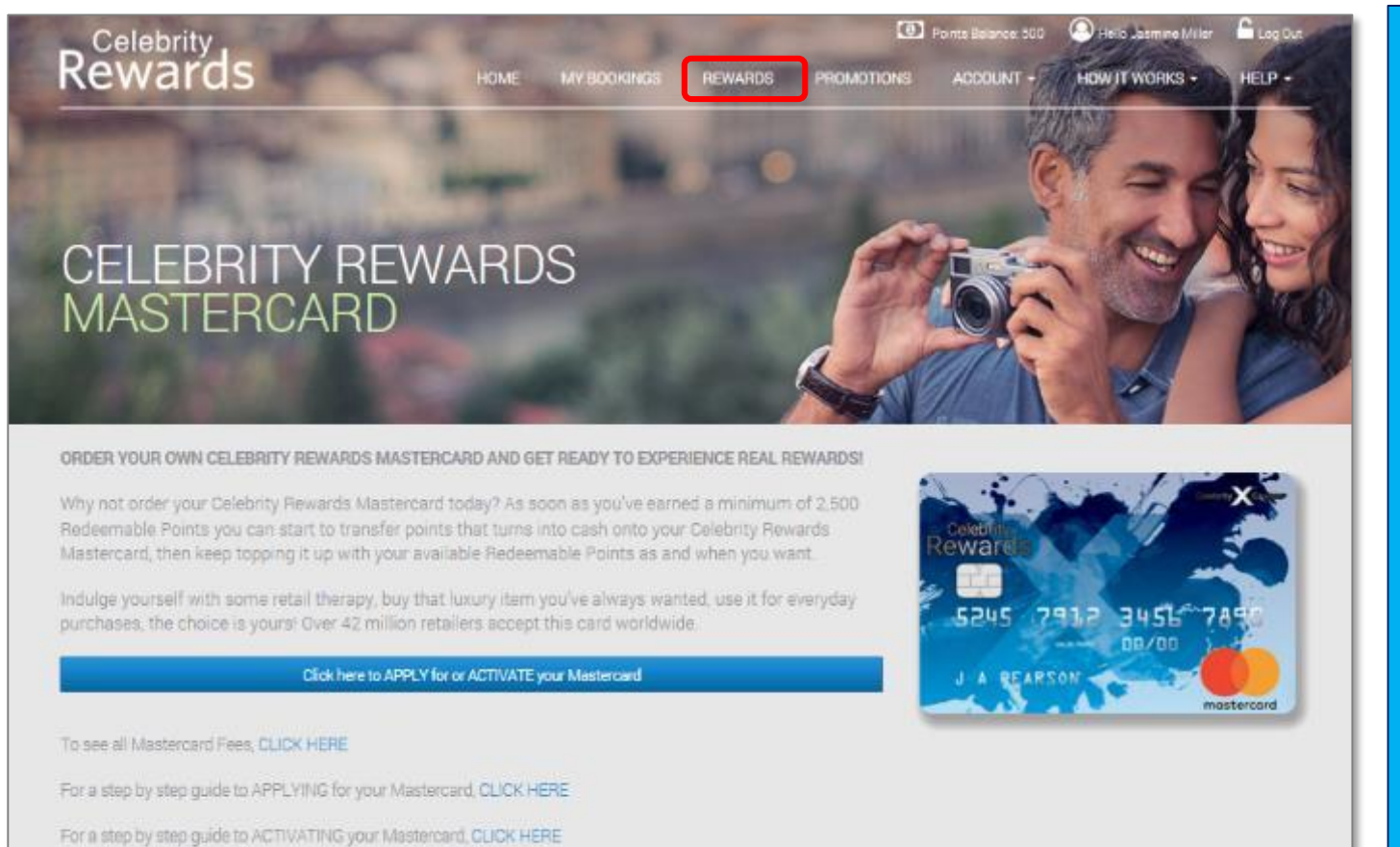

#### WHAT YOU NEED TO KNOW

- The Reloadable Mastercard allows you to spend your points on equivalent cash amounts that are loaded onto your own personalised card – go to the REWARDS tab to order your Mastercard or load points once you have your card
- When applying for your Mastercard, you must supply Proof of ID and Address for the bank to verify your account
- You need to have a minimum of 2,500 Redeemable Points in your account to make a redemption

### HOW TO APPLY FOR A CELEBRITY REWARDS MASTERCARD

- 1. Visit www.celebrityrewards.com
- 2. Choose your region

years from the date of issue

3. Log into your Celebrity Rewards account

PLEASE NOTE: To complete your application and receive your card, you MUST provide the relevant identification documents as detailed below. Your personal Celebrity Rewards Mastercard will be valid for 2

- 4. Click on the 'REWARDS' page
- 5. Click on the 'Click here to APPLY for or ACTIVATE your Mastercard' button
- You will then be directed to the bank portal to register an account and commence your Mastercard application process (see 2<sup>nd</sup> image on right)
- 7. Click on 'Register'
- 8. Fill out the required information
- 9. Click 'Submit'
- 10. A verification email will be sent to the email address you just used to register for your Mastercard account with
- 11. After you verify your email address by clicking on the link provided, it will take you to another page for you to fill out more personal information
- 12. Refresh your Verification Code and accept the Terms & Conditions
- 13. Then it will take you to another page to 'Upload my Identification' you will be required to upload a Proof of Identity (Passport of National ID showing a photo) and a Proof of Address (Utility bill for a fixed service or Bank Statement matching the mailing address no more than 3 months old) 14. The card vendor will verify your documents and once approved, your status will change from 'Limited' to 'Confirmed' 15. If the card vendor needs additional information, they will contact you via the email address you have provided 16. The card is then mailed out to you with the respective card activation instructions 17. Cards can take up to 28 days to be delivered once your application has been approved and are valid for 2 years from the date of issue 18. All Fees and Tariffs associated with the use of your Mastercard are listed in your Mastercard account 19. Once you have your Mastercard and have activated it, you can go to the 'REWARDS' page at any time to redeem points for cash and for the bank portal link 20. On the bank portal, you can view your account and transaction history - log in frequently to validate your transactions and view your account balance

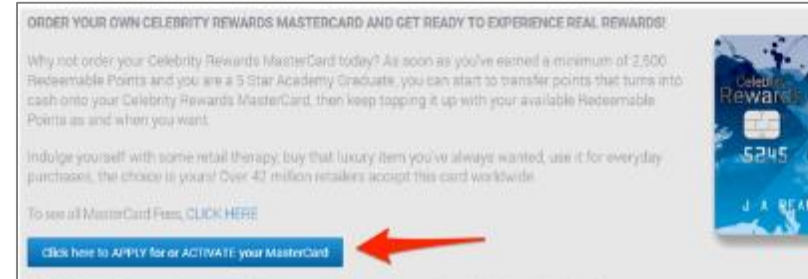

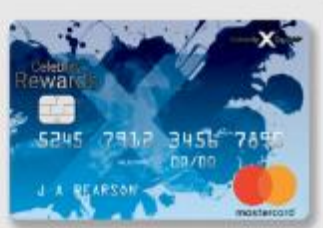

PLEASE MOTE: To complete your application and receive your card, you MUST provide the relevant. Identification documents as detailed below. Your personal Celubrity Rewards MasterCard will be valid for 2 years from the date of issue.

| Celebrity                                                      | Cruises                                |                                                 | Phone: +441223238016                                                                                                    |
|----------------------------------------------------------------|----------------------------------------|-------------------------------------------------|----------------------------------------------------------------------------------------------------|
| Celebrity Nestercerd                                           | Login Register                         |                                                 | 6/1/2017                                                                                                    |
| 1. Verify your email<br>2. Personal Details<br>3. Confirmation | Email: *<br>Confirm email: *           |                                                 | Each person can only have one<br>account: If you are having problems<br>with your account, please contact<br>customer service for more help. |
| ORDER YOUR OWN<br>PERSONAL CELEBRITY<br>REWARDS MASTERCARD     | Country of residence: *<br>Currency: * | Please select • Please select • Please select • | All email notifications will be sent to<br>you in this language.                                                                             |

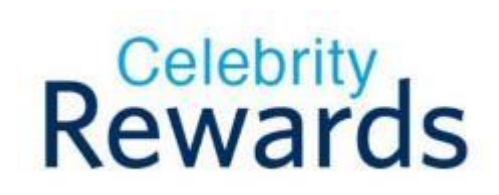

| EXPERIENCE REAL<br>REWARDSI PLEASE<br>NOTE: To complete your<br>application and receive      | FG4                                                     | Security note:<br>• You must have a 'padlock' in the<br>bottom right-hand comer of<br>your browse. Double click the<br>padlock to another the concerts. |
|----------------------------------------------------------------------------------------------|---------------------------------------------------------|----------------------------------------------------------------------------------------------------|
| your card, you MUST<br>provide the relevant<br>identification documents<br>or momented. Your | Enter the visual verification code shown in the image : | <ul> <li>The URL in your browser's<br/>address bar should begin with<br/>https://whenetthe % after</li> </ul>                                           |
| personal Celebrity<br>Rewards NasterCard will<br>be valid for 2 years from                   | * Mandatory field Submit                                | 'http'indicates: this is a secure<br>page.                                                                                                    |
| the date of it's issue.                                                                      |                                                         |                                                                                                    |

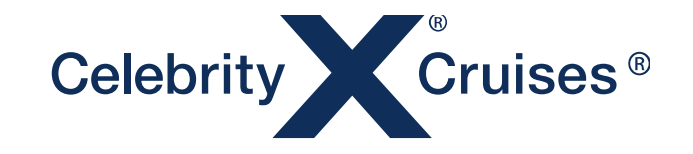

## **ACCOUNT SUMMARY & OTHER USEFUL INFO**

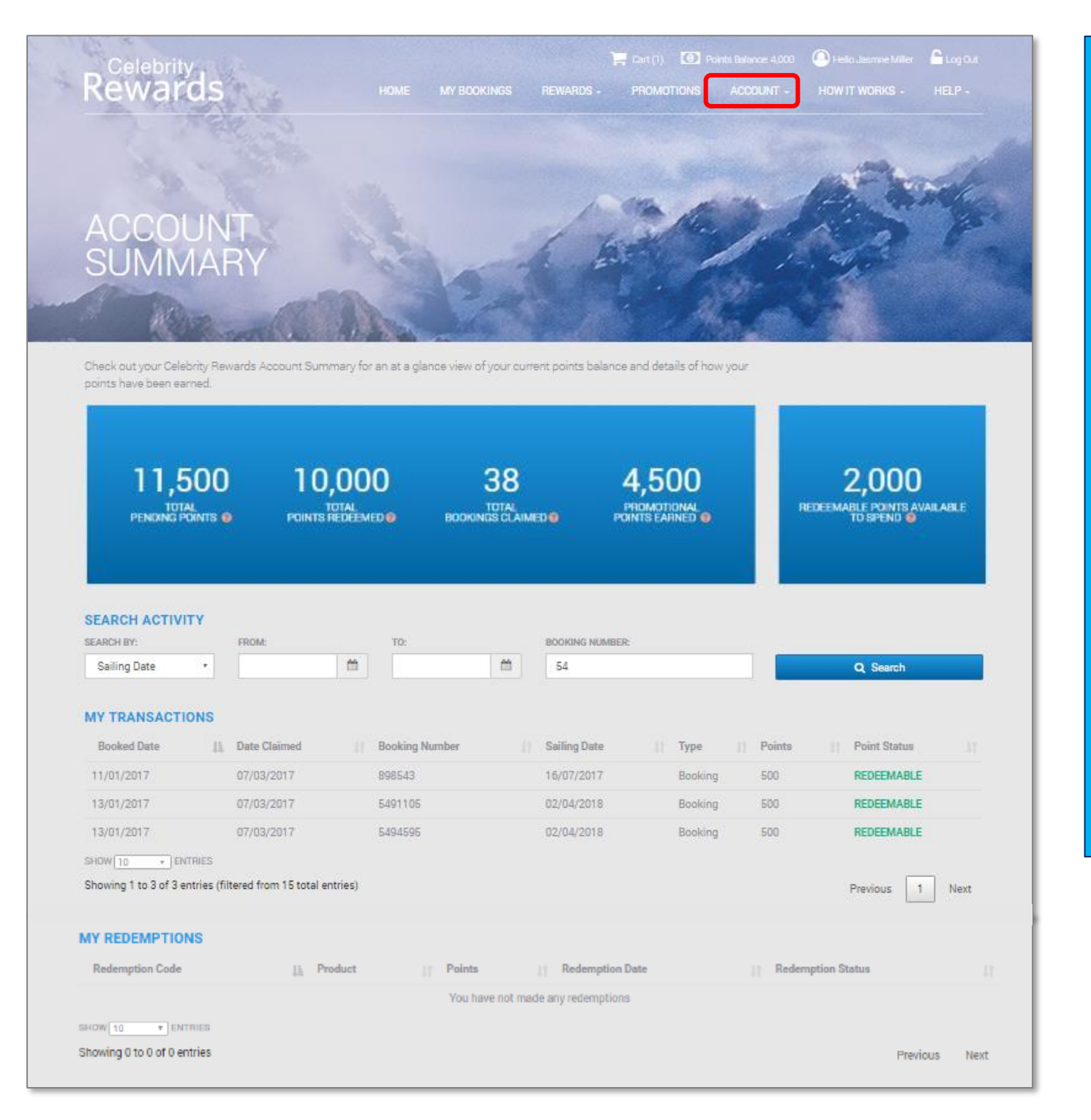

#### WHAT YOU NEED TO KNOW

- The blue box section provides an at a glance view of your points and bookings claim activity
- Use the filters to SEARCH ACTIVITY find your bookings based on Booked Date, Claimed Date, Sailing Date, by date range or by Booking Numbers
- Colour coded POINT STATUS on your MY TRANSACTIONS list
- Choose how many entries you want to view on MY TRANSACTIONS display
- Your Redemption Summary is also included in MY REDEMPTIONS section

## MORE CELEBRITY REWARDS TOP TIPS

- Check out the HOW IT WORKS tab for the following:
  - Benefits of becoming a Graduate in Celebrity Cruises FIVE STAR ACADEMY
  - If you're new to Celebrity Rewards, see the benefits at a glance on the PROGRAM OVERVIEW
- Check out the ACCOUNT tab for:
  - Your full ACCOUNT SUMMARY breakdown
  - Details of all redemptions you have made in the REDEMPTION SUMMARY
  - Change your password or view your registered details in YOUR PROFILE
- Got a Celebrity Rewards query? Go to the HELP menu for:
  - A useful FAQ section, with questions and answers to give you the info for any queries you may have
  - Or check out the TERMS AND CONDITIONS for even more details
  - For anything else, you can contact our Celebrity Rewards Helpdesk Team via the CONTACT US page

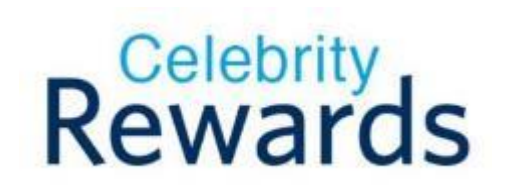

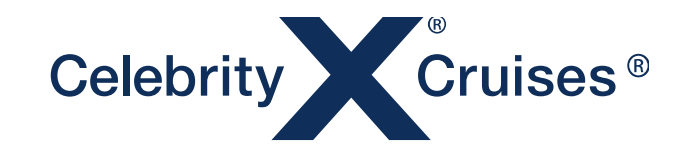